## Renaming a mailing list

In this guide, you will find instructions about renaming a mailing list.

## Eesti keeles

**Only the owner of the mailing list** can change the name of the mailing list.

## Renaming a mailing list

1. Open the UT Sympa website (https://lists.ut.ee).

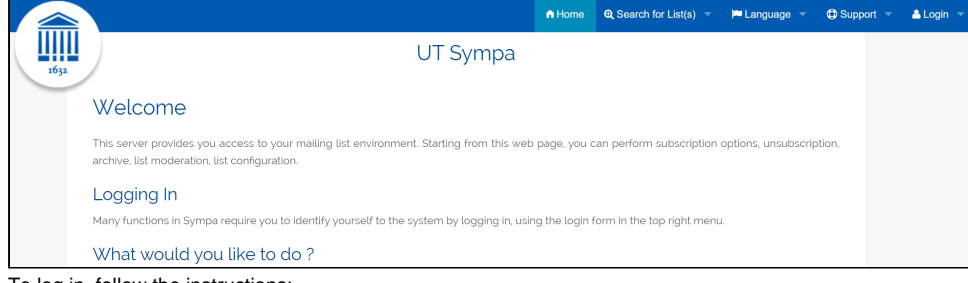

- 2. To log in, follow the instructions:
  - a. From the upper right panel, select Login.
  - b. Fill in the cells:
    - i. Email address: e-mail of the owner of the mailing list
    - ii. Password: the password of the user of the mailing list owner

| c. Then c | ick Go.                  |         |    |           |   |
|-----------|--------------------------|---------|----|-----------|---|
| uag       | e 🔻                      | Support | -1 | 📥 Login 🕚 | • |
| EM        | AIL ADDR                 | ESS:    |    |           |   |
| f         | firstname.lastname@ut.ee |         |    |           |   |
| PA        | PASSWORD:                |         |    |           |   |
| ŀ         | •••••                    |         |    |           |   |
|           | Go                       | 3       |    |           |   |

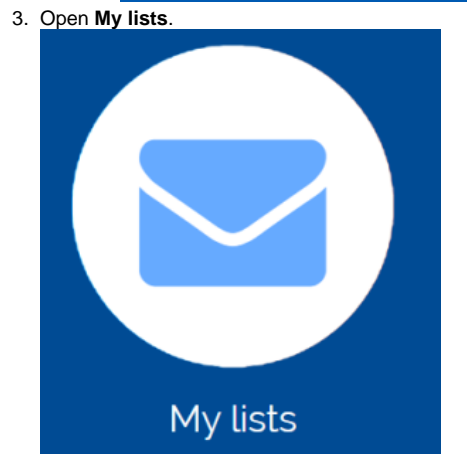

4. Open the mailing list whose name you want to change. 🖸 My lists You are subscribed to or managing the following lists. testlist0254 (Owner) important **Preview** members Archives 5. From the menu on the left, select Admin. @ut.ee Privileged owner List Options List not yet activated Subscribers: 82 (Error rate: 0%) Ø Owners: Moderators: (same as owners) 🔗 Contact owners List Home Admin

## 6. Select Rename List.

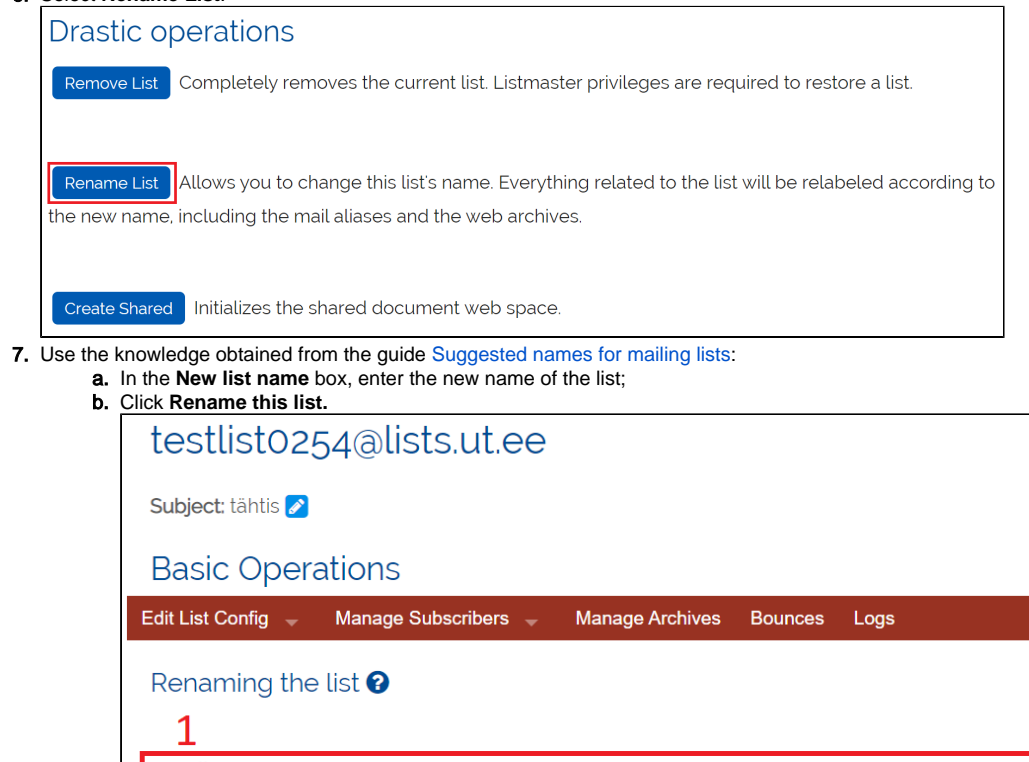

New list name: project.utsympaguide @ lists.ut.ee Rename this list 2

8. In the confirmation window, press the **Confirm** button.

| testlist0254@lists.ut.ee                |  |  |  |
|-----------------------------------------|--|--|--|
| Subject: tähtis 🗪                       |  |  |  |
| 오 Rename List                           |  |  |  |
| Do you really want to rename this list? |  |  |  |
| Confirm Back                            |  |  |  |

9. IT helpdesk confirms the request and the mailing list name will be changed.

| 🖸 My lists                                             | 🖾 My lists                                            |
|--------------------------------------------------------|-------------------------------------------------------|
| You are subscribed to or managing the following lists. | You are subscribed to or managing the following lists |
| testlisto254 (Owner)                                   | project.utsympaguide (Owner)                          |
| tähtis                                                 | tähtis                                                |
| 📽 Review members 🛛 🖀 Archives                          | 🐕 Review members 🛛 🖬 Archives                         |